## Model 75ET Paperless Recorder Software Update

## < How to Install the Update >

## ■ SELF-EXPANDING ARCHIVE

- 1. Press DOWNLOAD button for the self-expanding archive and save the archive on your Windows desktop.
- 2. Locate the downloaded archive using Explorer on the Windows desktop and click it to automatically start uncompressing process. Specify where you want to unzip it or browse to locate the directory on the dialog box and press OK.

Unzipped file: 75ET300U.exe Unzipped foler: \_Backup\_

- 3. Turn off the power supply to the 75ET recorder/viewer unit ('Recorder'). If the Recorder is running, be sure to touch STOP key on the screen and cancel recording before turning off the power supply.
- 4. Push the CF Card Eject button and remove the card.
- 5. Delete existing 75ET300?.exe and \_Backup\_ folder in the card. (? = alphabet A to S) DO NOT delete other files (7xET.7xDA, 7xET.7xPA, 7xET.7xAA, 7xET.7xCA).
- 6. Copy the unzipped 75ET300U.exe and \_Backup\_ folder to the card.
- 7. Insert the card to the card slot of the Recorder.
- 8. Turn on the power supply to the Recorder.

## ■ ZIP ARCHIVE

- 1. Press DOWNLOAD button for the ZIP archive and save the archive on your Windows desktop.
- 2. Use an uncompressing tool to expand the downloaded archive.

Unzipped file: 75ET300U.exe Unzipped foler: \_Backup\_

- 3. Turn off the power supply to the 75ET recorder/viewer unit ('Recorder'). If the Recorder is running, be sure to touch STOP key on the screen and cancel recording before turning off the power supply.
- 4. Push the CF Card Eject button and remove the card.
- 5. Delete existing 75ET300?.exe and \_Backup\_ folder in the card. (? = alphabet A to S) DO NOT delete other files (7xET.7xDA, 7xET.7xPA, 7xET.7xAA, 7xET.7xCA).
- 6. Copy the unzipped 75ET300U.exe and \_Backup\_ folder to the card.
- 7. Insert the card to the card slot of the Recorder.
- 8. Turn on the power supply to the Recorder.